# TOSHIBA Leading Innovation >>> シートアップガイド

### \*本紙は無くさないよう、他のマニュアルと共に大切に保管してください。

作業を始める前に、付属の冊子『安心してお使いいただくために』を必ずお読みくだ さい。特に電源コードやACアダプタの取り扱いについて、注意事項を守ってください。

### 1 パソコンの準備に必要なもの

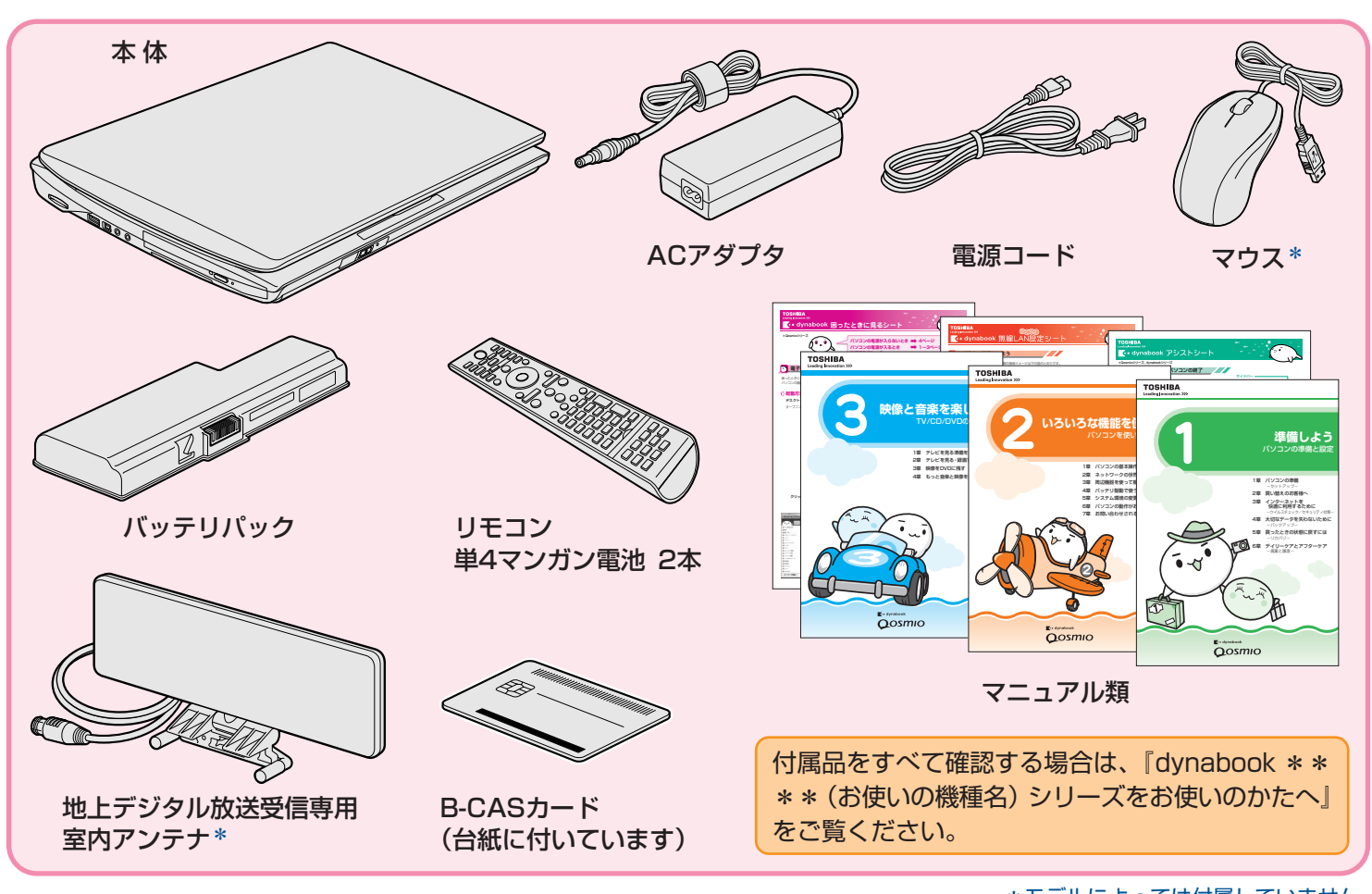

\*モデルによっては付属していません。

## 2 バッテリパックを取り付ける前に

## <u>႔</u>危険

#### ● バッテリパックは指定充電方法以外にて充電しないこと

必ず付属のACアダプタを使用し、付属の取扱説明書に記述されている指定方法で充電してください。指定以外の充電 方法で充電すると、発熱、発火、破裂することがあります。

 バッテリパックを落下させる、ぶつける、先のとがったもので力を加える、強い圧力を加えるといった衝撃を与えないこと パソコンに装着した状態や単体での落下などの衝撃によるバッテリパック内の電池や回路基板の損傷によって、発熱、 発火、破裂することがあります。バッテリパックに衝撃を与えた場合(本体に装着した状態で落下した場合なども含む)、 あるいは外観に明らかな変形や破損が見られる場合には、使用をやめてください。

● バッテリパックに変形、変色、割れ、ヒビ、サビ、液漏れなどの外観の異常、あるいは異臭、発熱などの異常がある場 合には使用しないこと

そのまま使用すると、発熱、発火、破裂のおそれがあります。点検・修理をお買い求めの販売店またはお近くの保守 サービスに依頼してください。

● バッテリパックの金属端子のショート(短絡)や水、コーヒー、ジュースなどの液体で濡らさないこと

## 3 バッテリパックを取り付けよう

#### お願い

- バッテリパックの取り付け ∕ 取りはずしをする場合は、必ず電源を切り、電源コードのプラグを抜いてから作業を行ってください。
- ・ 電極に手を触れないでください。故障の原因になります。
  ・ キズや破損を防ぐため、布などを敷いた 安定した台の上にパソコン本体を置いて
- 作業を行ってください。 ●『いろいろな機能を使おう 4章』もあわ せてお読みください。

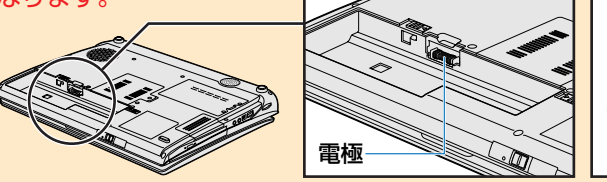

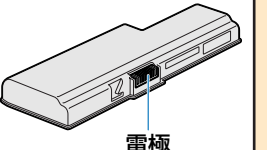

## 1 ディスプレイを閉じてパソコン本体を裏返す

### 2 バッテリパックをコネクタに斜めに挿入し①、静かに差し込む2

注意して、「カチッ」という音がするまで差し込んでください。

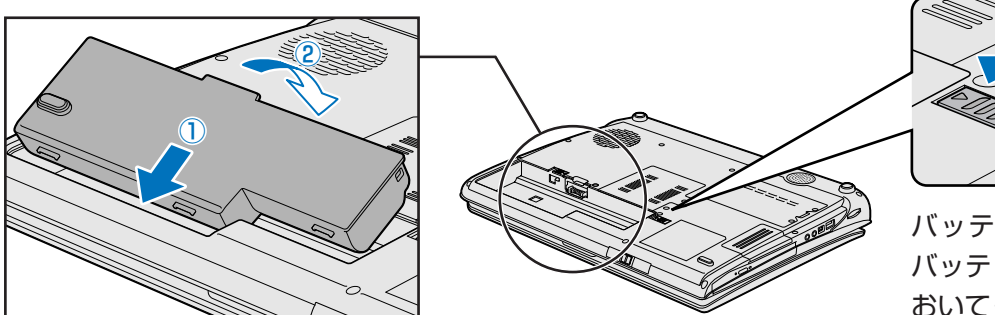

### バッテリパックを差し込んだら、必ず バッテリ安全ロックを矢印の方に引いて おいてください3。

## 4 電源コードとACアダプタを接続しよう

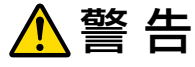

- 電源コードは、付属の2ピン電源プラグ付きコードを必ず使用すること 付属のコード以外を使用すると火災・感電の原因となります。
- アース線付き2ピン電源プラグが付属するモデルの場合、アース線は必ずコンセントのアース端子に接続すること 感電のおそれがあります。

### お願い

電源を入れたら、Windowsセットアップ(裏面参照)が終了するまで、絶対に途中で電源を切らないでください。
 セットアップの途中で電源スイッチを押したり電源コードを抜くと、故障や起動できない原因になり、修理が必要になることがあります。

### 次のイラストの①→2→3の順で行ってください。

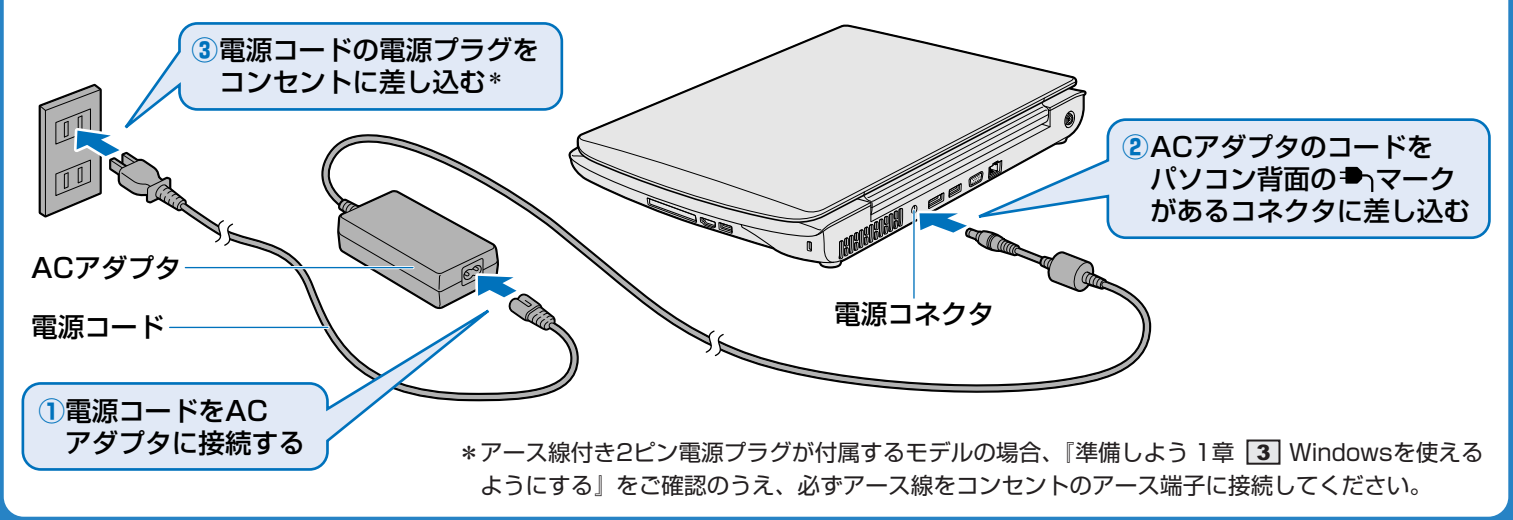

### 7 パソコンでテレビを見るために

\*本操作は、必ずWindowsセットアップ(裏面参照)が終了してから行ってください。

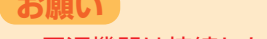

5

#### ● 周辺機器は接続しないでください。

電源を入れよう

セットアップはACアダプタと電源コードのみを接続して行います。セットアップが完了するまでは、プリンタ、マウスなどの周辺 機器やLANケーブルは接続しないでください。

### **1** 光るランプ(LED)を確認し、ディスプレイを開ける

DC IN → LEDが白色に点灯し、Battery C LEDがオレンジ色に点灯することを確認してください。バッテリパック への充電が自動的に始まります。

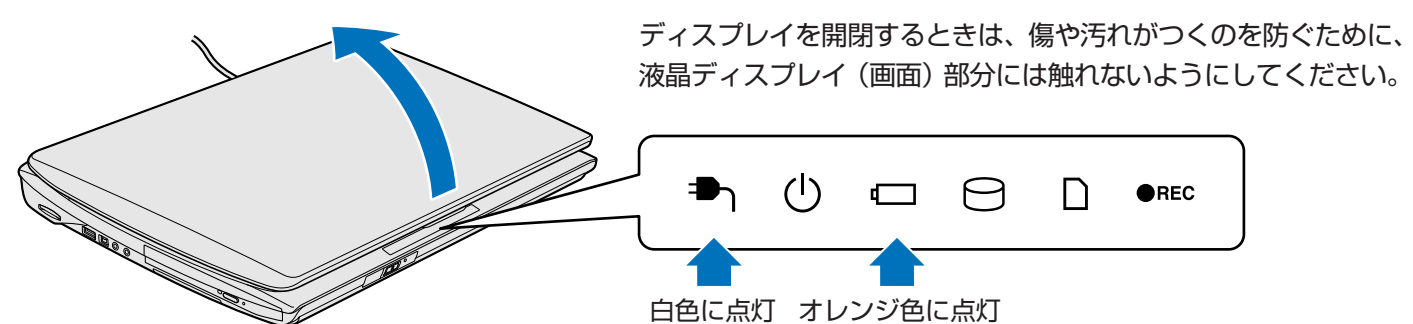

片手でパームレスト(キーボードの手前部分)をおさえた状態で、ゆっくり起こしてください。

### 2 電源スイッチを約2秒間押し、指をはなす

指をはなすと電源が入ります。Power 🕛 LEDが白色に点灯するのを確認してください。

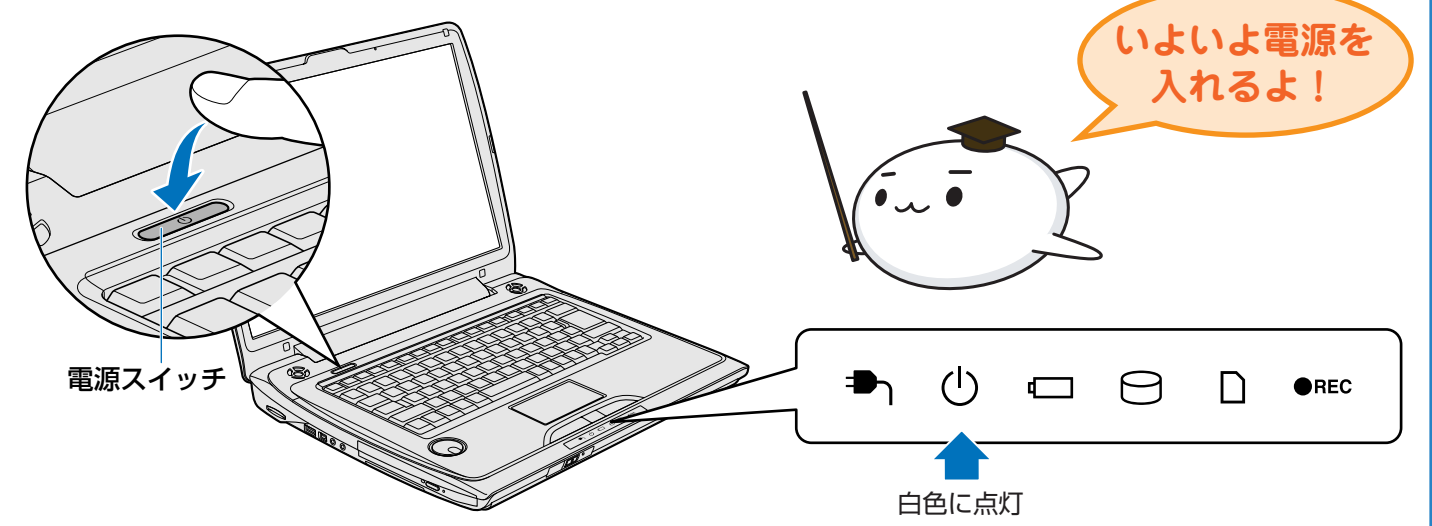

Windowsが起動し、次の画面が表示されます。 本紙裏面の「6 Windowsセットアップをしよう」へと進んでください。

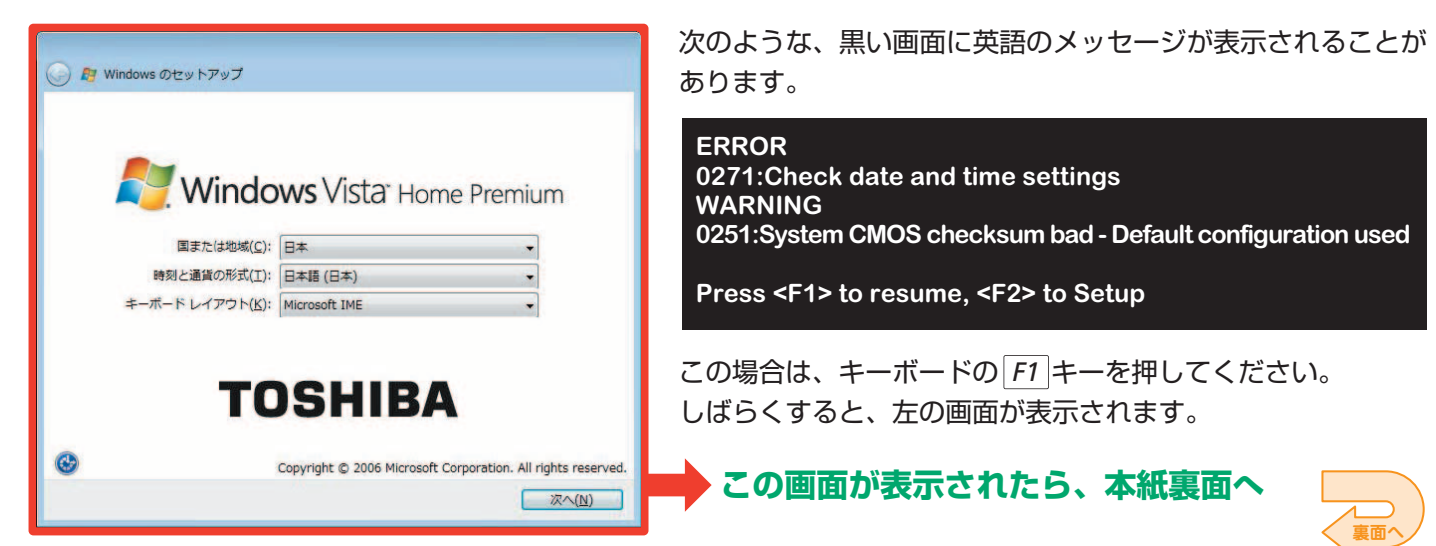

各手順に関しては、「映像と音楽を楽しもう」で詳細を説明しています。

### B-CASカードをセットする

パソコンで地上デジタル放送を見るためには、パソコンにB-CASカードをセットしてください。 詳細は『映像と音楽を楽しもう 1章 2 B-CASカードをセットする』をご確認ください。 B-CASカードをセットするスロットは、パソコン本体の裏面にあります。

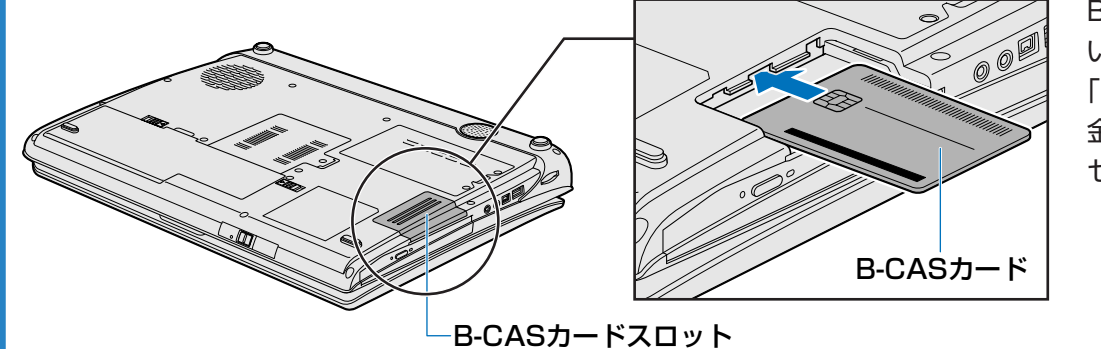

B-CASのカードに印刷されて いるバーコードが見えるように [B-CAS」のロゴを下にしてから、 金メッキ端子部を先頭にして セットしてください。

### アンテナケーブルを接続する

パソコンのアンテナ入力端子に、付属の室内アンテナまたはご家庭のテレビアンテナを接続してください。 詳細は『映像と音楽を楽しもう 1章 3 テレビアンテナを接続する』をご確認ください。 アンテナケーブルを接続する端子は、パソコン本体の背面にあります。

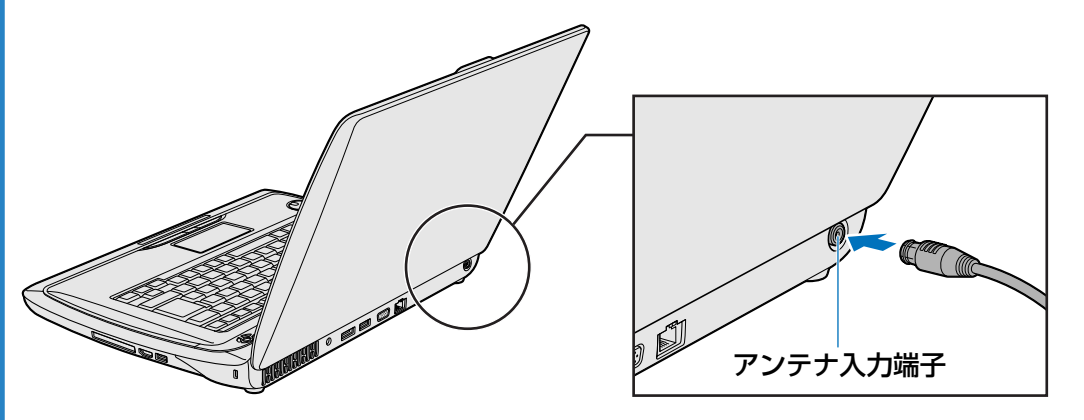

### チャンネル設定をする

お住まいの地域に合わせて、受信するチャンネル(放送局)を設定してください。 詳細は『映像と音楽を楽しもう 1章 5 チャンネル設定をする』をご確認ください。

その他、パソコンでテレビを見るためのさまざまな説明が『映像と音楽を楽しもう 1章 テレビを見る準備をする/2章 テ レビを見る・録画する・再生する』にあります。 『映像と音楽を楽しもう』をよくお読みのうえ、テレビを見る準備をしてください。

> GX1C000MK110 2008.4 Printed in China © 2008 TOSHIBA CORPORATION ALL RIGHTS RESERVED

#### Windowsセットアップをしよう 6

Windowsのセットアップを行います。Windowsのセット アップは、パソコンを使えるようにするために必要な操作で す。

セットアップには約20~40分かかります。

#### お願い

• 操作は時間をあけないでください。 セットアップ中にキーボードの操作が必要な画面がありま す。時間をあけないで操作を続けてください。 30分以上タッチパッドやキーボード操作をしなかった場合、 画面に表示される内容が見えなくなる場合がありますが、 故障ではありません。もう1度表示するには、SHIFT キー を押すか、タッチパッドをさわってください。

#### ●クリックとは

タッチパッドに指をおいて、上下左右に動か タッチパッド すと、指の動きに合わせてディスプレイ上の たボタン 「 🔽 」 (ポインタ) が動きます。 目的の位置にポインタを合わせたあと、左ボ タンを1回押す操作を「クリック」といいます。 オボタン 詳しい使いかたは『いろいろな機能を使おう』 を参照してください。

#### ●パスワードとは

パスワードとは、それを入力しないと次のステップに進めないよ うにできる、特定の文字列です。 ここでは、Windows Vistaを起動するときに、入力しないと起 動できないようにするためのパスワードを設定します。これを 「Windowsログオンパスワード」と呼びます。

#### お願い

● パスワードを忘れると、「リカバリ」 という、 購入時の状態 に戻す処理をするしかなくなってしまいます。その場合、 購入後にパソコンに保存したデータやアプリケーション などはすべて消失するので、パスワードは忘れないよう にしてください。

## 5 パスワードをもう1度入力する

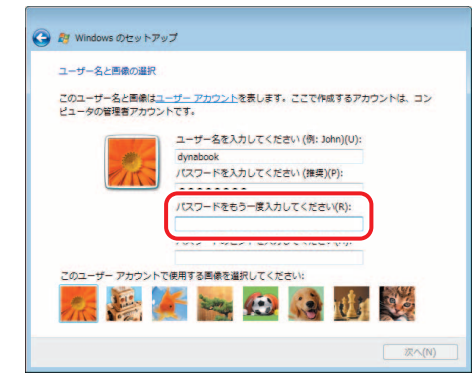

#### 1 [国または地域] 欄に 「日本」 と表示 されていることを確認し、[次へ] ボ タンをクリックする

スタート!

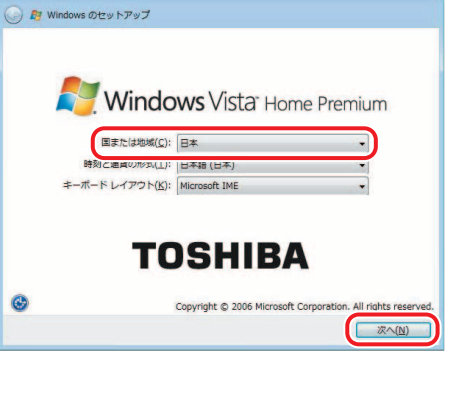

### 2 ライセンス条項の内容を確認して [ラ イセンス条項に同意します〕の左にあ る 🗖 をクリックし、 [次へ] ボタンを クリックする

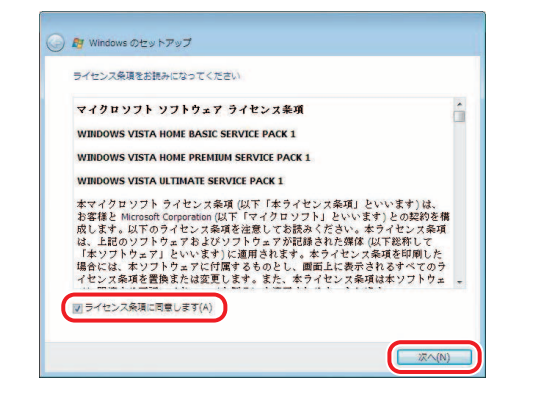

ライセンス条項に同意しないと、Windowsを使用するこ とはできません。表示されている条項文の続きを表示す るには、画面の右側にある 🐨 ボタンをクリックします。

### 3 ユーザの名前を入力する

「|」(カーソル)が表示されている位置から文字を入 力できます。ユーザ名は、半角英数字で入力すること をおすすめします。

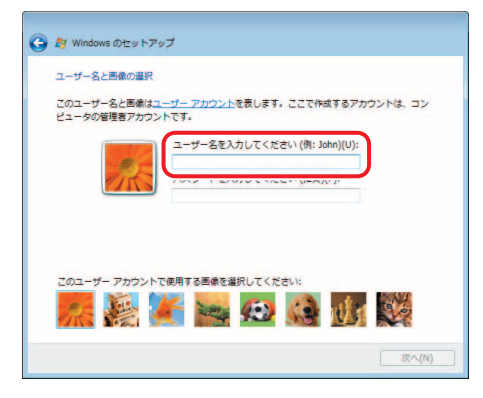

文字の入力方法、キーの位置については、『アシスト シート』に簡単な説明がありますので、参照してくだ さい。「dynabook」と入力するときは、キーボードで |D||Y||N||A||B||O||O||K|と押します。

#### ●ユーザ名(アカウント)とは

Windows Vistaでは、複数のユーザが1台のパソコンを別々に使用 することができます。そのとき、起動時にどのユーザが使用するの かを識別する必要があるため、ユーザそれぞれの名前を登録します。 手順 3 で入力するユーザ名は、管理者ユーザの名前です。管理者 ユーザとは、複数のユーザでパソコンを使用する場合、全体を管 理してほかのユーザの使用制限を設定したりできるユーザです。

### ●キーを押しても文字が表示されないときは

入力欄に「|」が点滅しながら表示されていることを確認してく ださい。表示されている位置から文字などを入力できます。 表示されていないときは、入力欄をクリックしてください。

#### ●入力を間違えたときは

8

次の操作で文字を削除して、もう1度入力しましょう。 ・カーソルの左側の文字を削除: BACKSPACE キーを押す ・カーソルの右側の文字を削除: DEL キーを押す カーソルを左右に動かすには、 ← キーまたは → キーを押します。

## パスワードのヒントを入力する

4 パスワードを入力する

🙆 🎥 Windows のセットアップ

ユーザー名と画像の選択

6

パスワードを忘れてしまったときのために、ヒントを入力して おいて、パスワード入力画面で表示させることができます。 [パスワードのヒントを入力してください] と書いてある下の 欄に、自分だけがパスワードを思い出せるようなヒントを入力 してください。

(図)

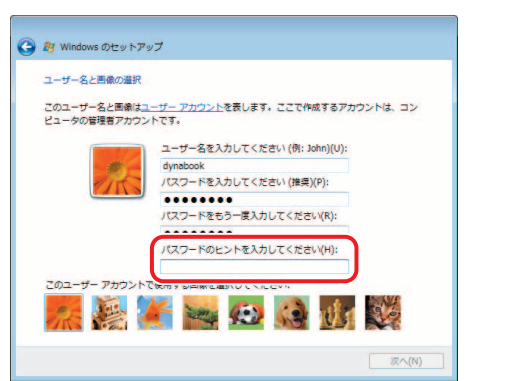

### <mark>7</mark> 使いたい画像をクリックし、 [次へ] ボタンをクリックする

どのユーザであるかを示すために、ユーザ名 のほかに画像を登録します。

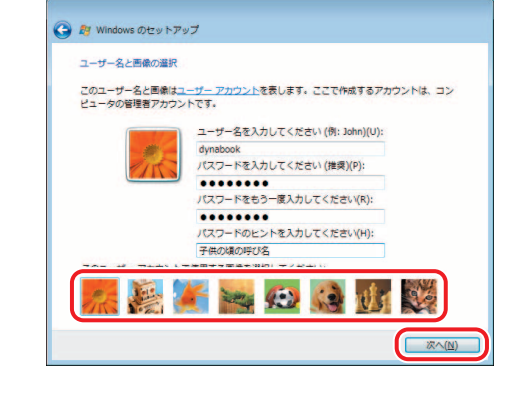

11 時刻と日付を確認し、[次へ] ボタンを

クリックする

### コンピュータの名前を入力する

ほかのパソコンと区別するために、コンピュータに名前をつけ ます。ネットワークに接続する場合は、必ず設定してください。 半角英数字で任意の文字列を入力してください。半角英数字以 外は使用しないでください。またこのとき、同じネットワーク に接続するコンピュータとは別の名前にしてください。

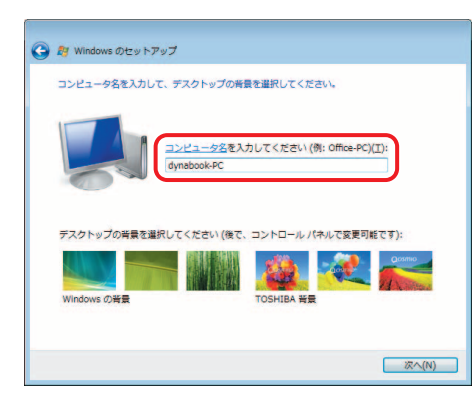

### ●時刻と日付を設定するには

[タイムゾーン] は、欄の右にある 🔽 をクリックして、表示され た地名から「大阪、札幌、東京」をクリックしてください。

9 使いたい画像をクリックし、[次へ] ボタン をクリックする

[推奨設定を使用します] をクリック 10 する

を強くおすすめします。

このユーザー名と画像はユーザー アカウントを表します。ここで作成するアカウントは、コン ビュータの管理者アカウントです。 ー名を入力してください (例: John)(U) このユーザー アカウントで使用する画像を選択してください: - 🤐 🌾 🐜 😥 📢 👫 🥸

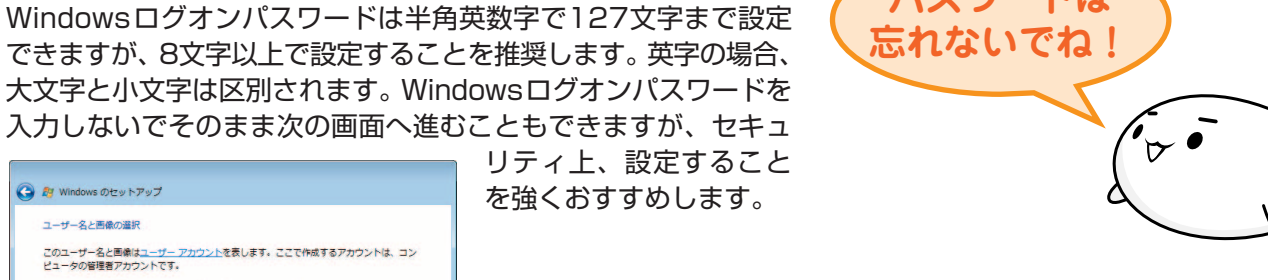

パスワードは

入力した文字は「●●●●●」で表示される ため、画面を見て確認することはできません。 入力し間違えても画面ではわからないので、 気をつけて入力してください。 Windowsログオンパスワードを入力すると、 すぐ下に [パスワードをもう一度入力してく ださい]という入力欄が表示されます。

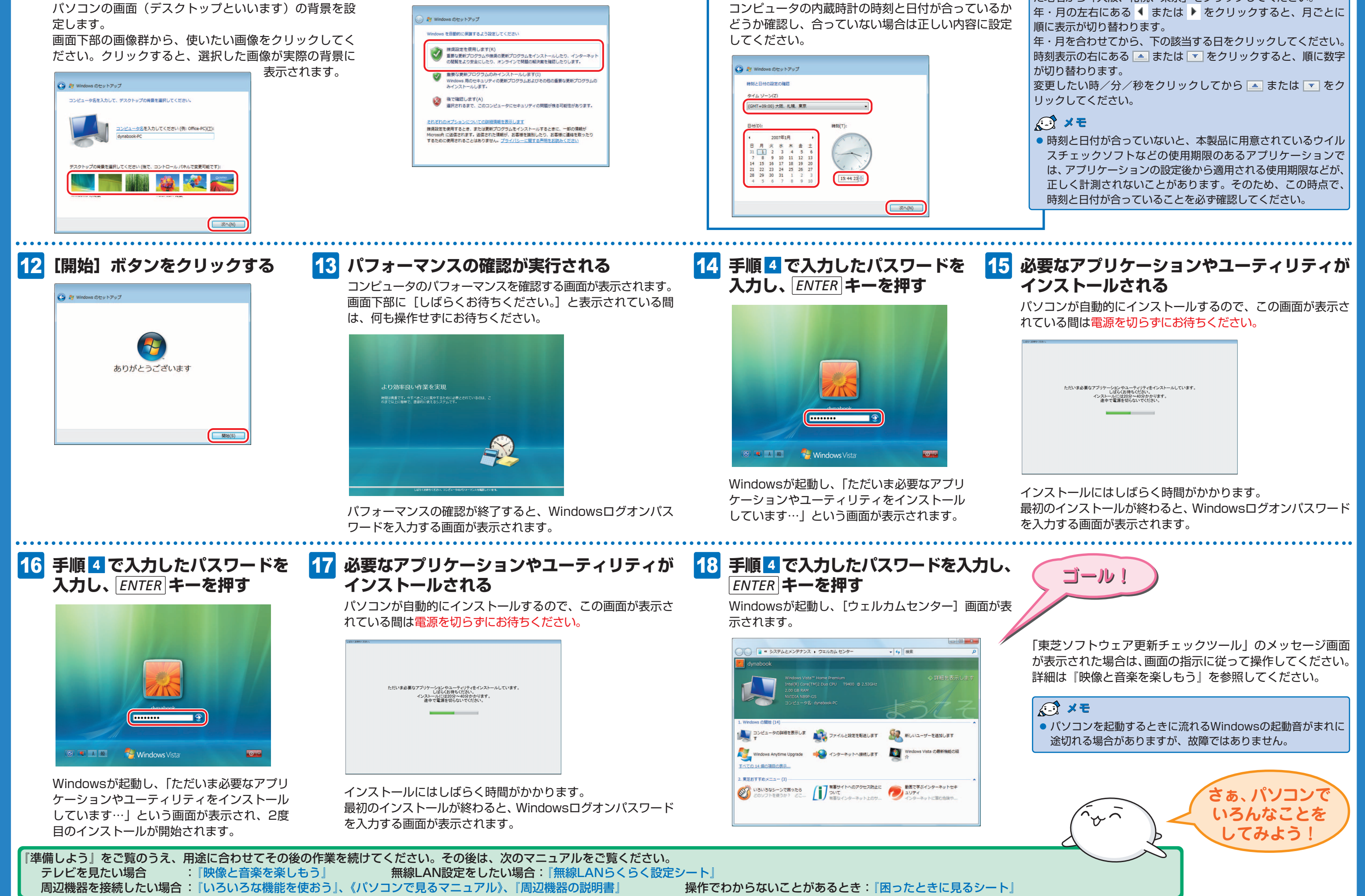